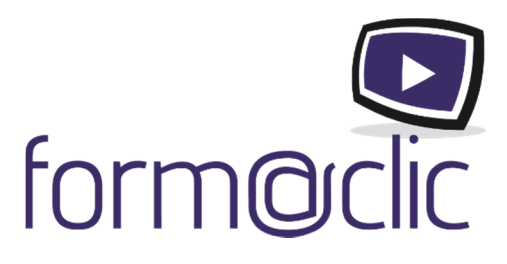

# Guide d'utilisation de l'interface form@clic - edoc5

Formateur/Administrateur de groupe

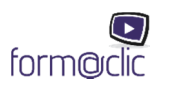

## Sommaire

| Pour commencer                                                   |
|------------------------------------------------------------------|
| Votre rôle3                                                      |
| Lancer l'interface                                               |
| Activer une licence et créer son compte4                         |
| Procédure de création d'une liste de formateurs / utilisateurs 4 |
| Création de la liste des formateurs / utilisateurs 4             |
| Attribution des abonnements5                                     |
| Pour naviguer                                                    |
| Choisir la formation                                             |
| Choisir le chapitre6                                             |
| Explication des symboles7                                        |
| Utilisation du porte-document8                                   |
| Pour naviguer hors-ligne                                         |
| Télécharger les lecteurs9                                        |
| Préparer ses formations10                                        |
| Explication des symboles10                                       |
| Utilisation du porte-document11                                  |
| Pour modifier une formation12                                    |
| Dupliquer la formation                                           |
| Ajouter une diapositive dans un chapitre15                       |
| Ajouter un chapitre au support pédagogique16                     |
| Ajouter un support pédagogique17                                 |

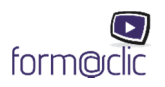

## Pour commencer

Vous venez d'acquérir une licence pour l'animation de formations sur la plateforme form@clic et nous vous en remercions. Cette licence vous permettra d'utiliser la solution pendant une durée d'un an. À l'issue de cette période, vous serez recontacté par notre service commercial. Pendant cette période d'un an, vous serez informé des éventuelles modifications et évolutions concernant les contenus et fonctionnalités de la plateforme et pourrez donc en bénéficier (des mises à jour manuelles sur vos formations déjà créées seront alors nécessaires - voir Chapitre 11).

#### Votre rôle

En plus de votre rôle de formateur principal, vous avez la possibilité d'utiliser la plateforme pour gérer une équipe de formateurs au sein de votre groupe.

Vous possédez donc tous les droits sur la configuration de votre groupe où vous pourrez distribuer des abonnements (licences supplémentaires à acheter auprès du CNPP) et gérer des formateurs / utilisateurs dans votre groupe qui eux, ne pourront que visualiser les formations pour lesquelles ils auront un abonnement valide.

|                             | Voir | Créer | Modifier | Supprimer | Dupliquer |
|-----------------------------|------|-------|----------|-----------|-----------|
| Formation CNPP              | х    |       |          | х         |           |
| Formation CNPP<br>dupliquée | x    |       | x        | x         | x*        |
| Formation<br>originale**    | х    | х     | х        | х         | x***      |

\* Seulement si le formateur / utilisateur de votre groupe possède au moins un abonnement valide pour cette formation dupliquée.

\*\*Formation créée en partant de zéro.

\*\*\* Seulement si le formateur/ utilisateur de votre groupe possède au moins un abonnement valide.

## Lancer l'interface

Pour la première connexion, se rendre à l'adresse suivante : <u>https://app.edoc5.fr/auth/login</u>

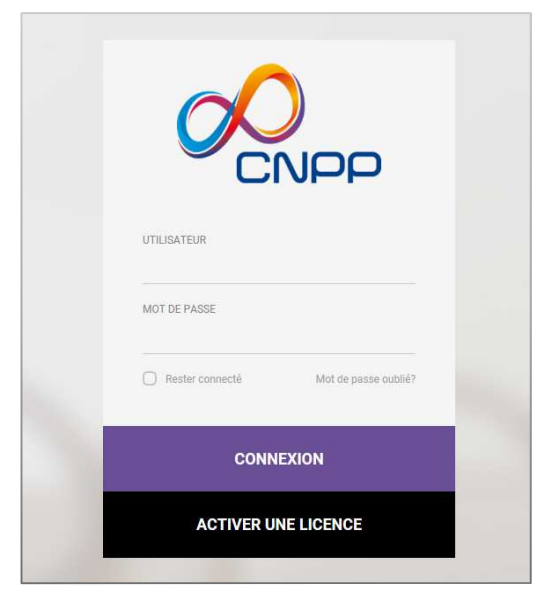

Attention : si vous utilisez le navigateur Internet Explorer, vous devez utiliser une version postérieure à Internet Explorer 9 pour accéder à l'edoc5.

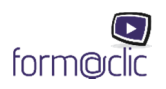

#### Activer une licence et créer son compte

Lors de l'achat de votre support de formation form@clic, il vous a été envoyé un e-mail avec un numéro de licence. Pour la première utilisation, vous devez impérativement être connecté à Internet. Cliquez sur « Activer une licence » et renseignez la licence et les informations de votre compte (Nom, Prénom, E-mail, mot de passe, etc.).

| Créez votre con                      | npte                                                                         |
|--------------------------------------|------------------------------------------------------------------------------|
| Vous devez posse<br>créer votre comp | éder au moins une licence CNPP valide pour<br>te. <u>Obtenir une licence</u> |
| LICENCE(S)                           |                                                                              |
| NOM DE VOTRE ORGAN                   | NISATION                                                                     |
| PRÉNOM                               | NOM                                                                          |
| COURRIEL                             |                                                                              |
| MOT DE PASSE                         |                                                                              |
| CONFIRMATION DU MO                   | OT DE PASSE                                                                  |
| J'ACCEPTE LA POLI                    | TIQUE DE VIE PRIVÉE D'EDOC 5                                                 |

En cas de perte de mot de passe, vous pourrez en obtenir un nouveau sur votre adresse e-mail en cliquant sur Mot de passe oublié ? sur la page de connexion à votre compte.

#### Procédure de création d'une liste de formateurs / utilisateurs

Les formateurs / utilisateurs sont créés par le formateur / administrateur. Chaque formateur / utilisateur doit avoir un abonnement valide pour visualiser une formation.

Création de la liste des formateurs / utilisateurs

Dans l'onglet Formateurs – cliquez sur le bouton

Ajouter un formateur

Un formulaire de saisie d'un nouveau formateur apparait. L'adresse e-mail à renseigner doit être celle du formateur / utilisateur.

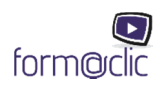

| Nouveau formateur |                              |  |  |  |
|-------------------|------------------------------|--|--|--|
| Prénom *          | Prénom                       |  |  |  |
| Nom *             | Nom                          |  |  |  |
| Courriel *        | vous@exemple.com             |  |  |  |
| Rôle *            | Formateur                    |  |  |  |
| Mot de passe *    | Nouveau mot de passe         |  |  |  |
| Confirmation *    | Confirmation du mot de passe |  |  |  |
|                   | Annuler Enregistrer          |  |  |  |

Pour le champ Rôle, choisir la fonction Formateur et saisir un mot de passe <u>que vous devrez</u> <u>communiquez</u> au formateur / utilisateur.

#### Attribution des abonnements

Cliquez sur l'onglet représenté par vos nom et prénom. Cliquez sur Abonnement du groupe.

| Abonnements du groupe |                                                        |                          |            |   |
|-----------------------|--------------------------------------------------------|--------------------------|------------|---|
|                       |                                                        | Activer un abonnement    | ٩          |   |
| Licence 🚛             | Support pédagogique                                    | Période                  | Formateurs |   |
|                       | Formation à la première intervention et à l'évacuation | 2018-05-15 au 2018-06-15 | 1/1        | Ø |

Vous trouverez tous les supports pédagogiques pour lesquels vous avez un abonnement en cours de validité.

Cliquez sur le bouton du support pédagogique pour assigner un abonnement à un formateur / utilisateur préalablement créé à l'étape suivante.

Entrez l'adresse e-mail du formateur / utilisateur à qui vous souhaitez assigner une formation et cliquez sur le bouton Enregistrer.

| Ajouter des formateurs | Nouveaux formateurs |  |
|------------------------|---------------------|--|
|                        | Annuler Enregistrer |  |

Les formateurs pour lesquels vous avez attribué un abonnement pourront désormais se connecter sur l'adresse https://app.edoc5.fr avec leurs adresses e-mail et leurs mots de passe.

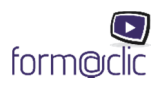

## Pour naviguer

#### Choisir la formation

Les formations sont accessibles dans l'onglet « Supports pédagogiques ».

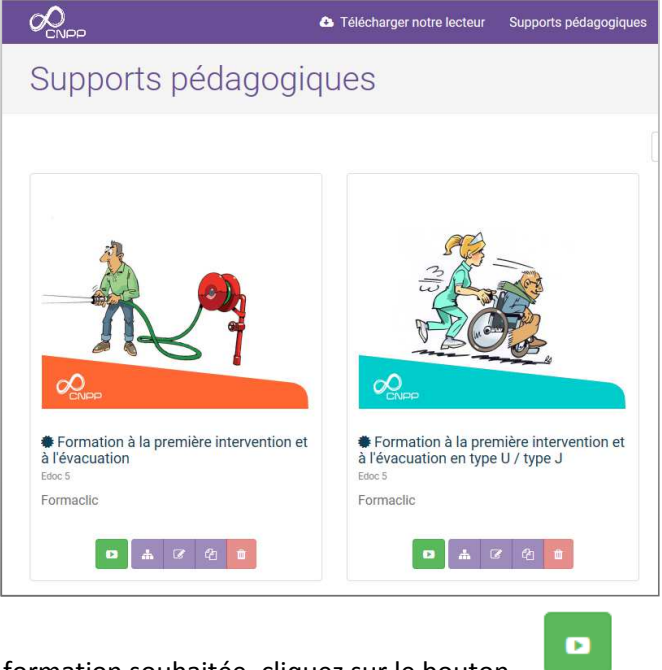

Pour démarrer la formation souhaitée, cliquez sur le bouton

Vous pouvez, soit démarrer la formation, soit la dupliquer pour la modifier ou supprimer.

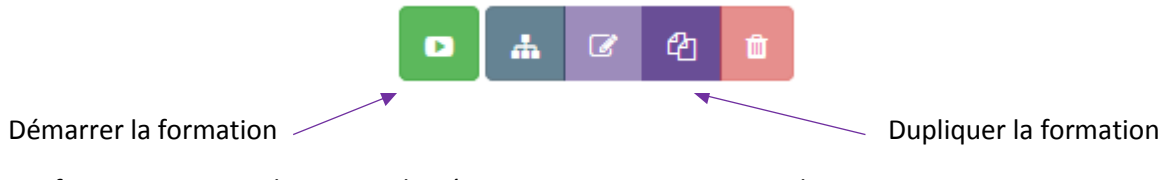

Les formations originales sont indiquées par une puce noire avant le titre.

#### Choisir le chapitre

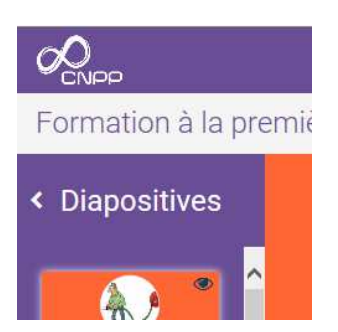

Cliquez sur le bouton Diapositives dans le volet gauche pour afficher les chapitres.

Pour rentrer dans les chapitres, cliquez sur un icône du volet gauche.

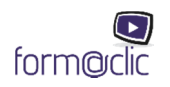

#### Les diapositives du chapitre s'affichent.

| Chapitres             |                       |
|-----------------------|-----------------------|
| Pender nizventor      |                       |
| Scenanos pedagogiques |                       |
|                       | PREMIÈRE INTERVENTION |

## Explication des symboles

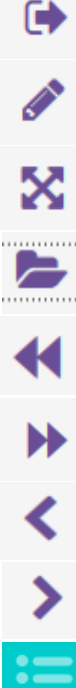

Retour au(x) support(s) pédagogique(s)

Modifier le support pédagogique

Mode plein écran

Ouvrir le porte-document

Aller au chapitre précédent

Aller au chapitre suivant

Aller à la page précédente

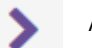

Aller à la page suivante

Tout afficher

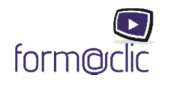

#### Utilisation du porte-document

Ouvrir le porte-document grâce au bouton 🛛 📂

| 200 CARPE                                        |                                               |                                | C Télécharger notre lecteur | Supports pédagogiques | Formateurs |
|--------------------------------------------------|-----------------------------------------------|--------------------------------|-----------------------------|-----------------------|------------|
| Formation à la première intervention et à l'évac | Porte-documents                               |                                | ×                           |                       |            |
| < Diapositives                                   | Groupe Personnel                              |                                |                             |                       |            |
|                                                  | Q. Type de doct                               | ument: Tous -                  | Ajouter un document         |                       |            |
| Pursian intervention                             | Document                                      | Tags Aucun document disponible | Actions                     |                       |            |
| Le transpir et in.                               | 0 DN: de votre espace utilisé (0.0/100.0 Mio) |                                | Fermer                      |                       |            |
|                                                  |                                               |                                |                             |                       |            |
| Les Caudes d'acteria                             | Ŭ                                             |                                |                             | ·                     |            |
|                                                  |                                               |                                |                             |                       |            |
| Croses of her 2/4                                |                                               |                                |                             |                       |            |

Dans ce porte-document, il y a deux onglets : Groupe et Personnel

• L'onglet Groupe contient les documents que vous allez placer en tant qu'administrateur de groupe. Tous les documents que vous mettrez sous cet onglet seront visibles et utilisables par tous les formateurs de votre groupe. Il vous suffit de cliquer sur le bouton Ajouter un document

|                                                   |                                    |                                          | į    | Téléchamer notre lecteur | Supports pédagogiques |
|---------------------------------------------------|------------------------------------|------------------------------------------|------|--------------------------|-----------------------|
| Formation à la première intervention et à l'évaci | Porte-documents                    |                                          |      | ×                        |                       |
| < Diapositives                                    | Groupe Personnel                   |                                          |      |                          | li i i                |
|                                                   | ٩                                  | Type de document: Tous -                 |      | Ajouter un document      |                       |
| Sector Sector                                     | Document                           |                                          | Tags | Actions                  |                       |
|                                                   |                                    |                                          |      | Q 🕼 🗎                    |                       |
| Lethugenthin                                      | 0.2% de votre espace utilise (0.2) | $\checkmark$                             |      | Fermer                   |                       |
|                                                   |                                    | Document aiouté!                         |      |                          |                       |
|                                                   |                                    | Le document a été enregistré avec succès |      |                          |                       |
| Les cautes d'ectede                               | e                                  | ОК                                       |      |                          | +                     |

• L'onglet Personnel vous permet d'ajouter des documents (PDF, word, vidéo, audio, etc.) qui ne seront visibles que par vous.

Pour consulter les documents au cours de votre formation, il vous suffit de cliquer sur le bouton le document s'ouvre avec le lecteur approprié. Vous pouvez les modifier (renommer) ou les supprimer commer vous commer vous commer vo

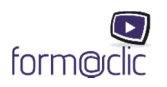

# Pour naviguer hors-ligne

Conseil : il est fortement conseillé d'utiliser ce mode pour animer la formation. Le mode en ligne accessible avec l'URL <u>https://app.edoc5.fr</u> sert principalement à préparer les formations qui doivent être présentées via un des lecteurs du mode hors ligne.

#### Télécharger les lecteurs

Nous vous invitons à télécharger les contenus de formation en mode hors-ligne.

Pour cela, il vous suffit de télécharger le lecteur correspondant au type d'appareil que vous utilisez.

Bouton

Télécharger notre lecteur

Vous arrivez sur la page de téléchargement du lecteur.

|                                                                                                    | Télécharger notre lecteur                                           | Supports pédagogiques        | Administration revente - | Géraldine Guichard 👻 |
|----------------------------------------------------------------------------------------------------|---------------------------------------------------------------------|------------------------------|--------------------------|----------------------|
| Applications                                                                                                    |                                                                     |                              |                          |                      |
| Nous vous invitons à télécharger nos applicatio<br>• sans connexion Internet;<br>• sur votre tablette (IPad, Android);<br>• sur tous vos ordinateurs personnels (jusq | ns qui vous permettront de consu<br>u'à concurrence de 2 machines). | iter les supports pédagogiqu | ies :                    |                      |
| 🗯 Mac                                                                                                    | Windows                                                             | 🗯 iPad                       |                          | Android              |
| <b>≛</b> Télécharger                                                                                                    | 🛓 Télécharger                                                       | App Store                    | P                        | Play Store           |
| Version 1.5.0 - 55 MB<br>Requis système                                                                                                    | Version 1.5.1 - 58 MB<br>Requis système                             |                              |                          |                      |

Par exemple, si vous possédez une tablette Android sur laquelle vous souhaitez installer l'application, cliquez sur l'icône de droite, les instructions suivront.

Vous pouvez également trouver l'application directement dansAndroidDisponible sur<br/>App Storeet dans pour les périphériques Apple.

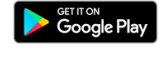

pour les périphériques

L'utilisation hors connexion est possible dans la limite de 2 périphériques.

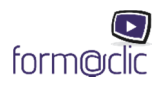

#### Préparer ses formations

Avant d'utiliser le mode hors-ligne, il est nécessaire de télécharger les formations qui seront utilisées hors-ligne.

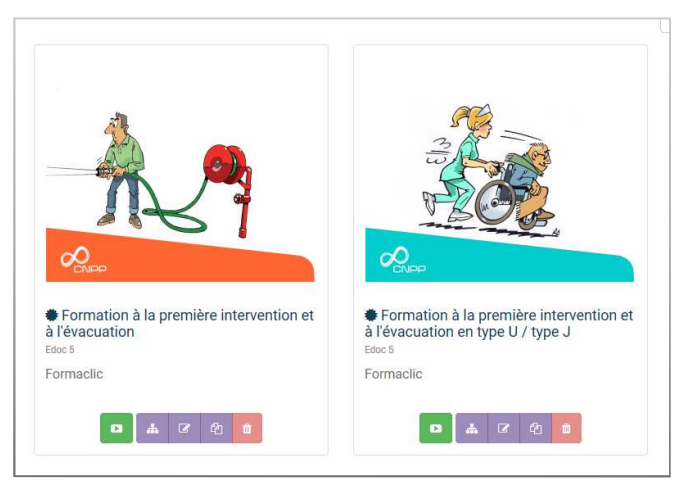

1. Téléchargez la formation grâce au bouton

2. Lorsque la formation est téléchargée, apparaissent deux nouveaux boutons qui permettent de lire

-

la formation 🛄, ou de la supprimer 📋

3. Lorsqu'une mise à jour du contenu de la formation doit être faite, vous êtes prévenu grâce au bouton
 Connectez-vous régulièrement pour charger les mises à jour.

#### Explication des symboles

• Vous êtes connecté à Internet

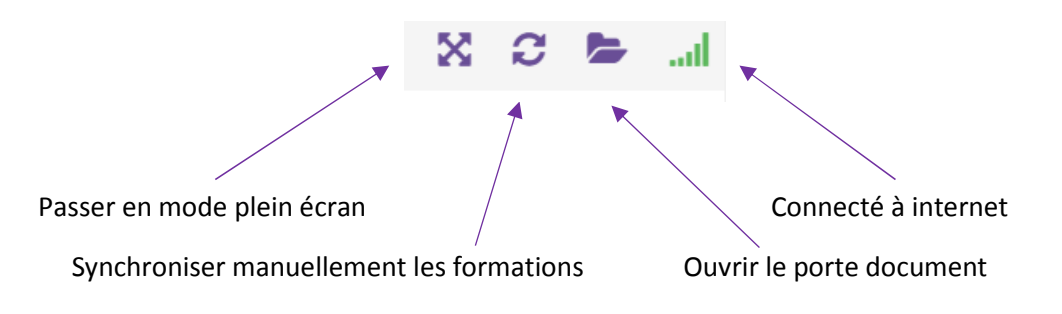

• Vous n'êtes pas connecté à Internet

Non connecté à internet

Vous ne pouvez pas synchroniser les formations en mode hors-ligne.

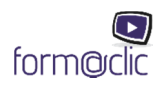

#### Utilisation du porte-document

Vous avez la possibilité d'utiliser le porte-document en mode hors-ligne également. Si vous êtes connecté, vous pouvez synchroniser les fichiers du groupe et les fichiers personnels.

| Porte-documents                    |                          |      | ×                 |
|------------------------------------|--------------------------|------|-------------------|
| Groupe Personnel                   |                          |      |                   |
| Q                                  | Type de document: Tous - | Aj   | outer un document |
| Document                           |                          | Tags | Actions           |
| 🗈 4.jpg                            |                          |      | Q 🕑 🛍             |
| 0.2% de votre espace utilisé (0.2, | /100.0 Mio)              |      | Fermer            |

Un troisième onglet apparait en plus des deux présentés dans la partie Utilisation du portedocument. Il s'agit de l'onglet Fichiers locaux. Il permet d'ajouter des fichiers personnels depuis l'ordinateur où vous projetez la formation.

| Porte-documents  |                 | ×                   |
|------------------|-----------------|---------------------|
| Groupe Personnel | Fichiers locaux |                     |
| Q                |                 | Ajouter un document |
| Document         |                 | Actions             |
|                  | Aucun documen   | disponible          |
|                  |                 |                     |
|                  |                 | Fermer              |

Si vous n'êtes pas connecté, vous ne pourrez pas synchroniser les documents du groupe et les documents personnels, le bouton apparaîtra en transparence.

Après chaque mise à jour, ou si vous déconnectez votre application, vous devrez télécharger de nouveau les formations. Votre espace de travail sera réinitialisé à chaque nouvelle connexion. Vous ne pourrez plus utiliser les formations, à moins de se connecter à internet et télécharger les formations.

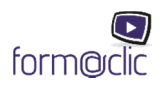

# Pour modifier une formation

### Dupliquer la formation

En tant que formateur / administrateur de groupe, vous avez la possibilité de dupliquer les formations CNPP. La formation dupliquée peut être rendu publique au formateur / utilisateur de votre groupe s'il possède une licence valide da la formation CNPP. La formation dupliquée peut aussi rester privée, c'est-à-dire que les autres membres de votre groupe ne peuvent pas la voir.

Grâce au bouton 🛛 🔄 vous pouvez dupliquer la formation CNPP.

Vous voyez cette fenêtre apparaître dans l'onglet Informations.

| Format<br>Supports pédagogiq | ion à la première intervention et à l'évacuation                                          |  |  |
|------------------------------|-------------------------------------------------------------------------------------------|--|--|
| La formation a été di        | upliquée avec succès.                                                                     |  |  |
| Informations                 | Chapitres                                                                                 |  |  |
| Titre *                      | Formation à la première intervention et à l'évacuation                                    |  |  |
| Sous-titre                   | s-titre Formaclic                                                                         |  |  |
| innage de courrent           | Rettrer     Zercourir                                                                     |  |  |
| Visibilité                   | Privée Publique Une formation publique sera visible par tous les membres de votre groupe. |  |  |

Via cet onglet, vous pouvez modifier le titre ou le sous-titre, changer la photo de couverture, gérer la visibilité et enregistrer la formation.

| Une fois votre formation dupliquée, vous pouvez : | 📥 afficher les chapitres, 🗹 modifier     | r le |
|---------------------------------------------------|------------------------------------------|------|
| support pédagogique, le dupliquer de 👔 nou        | veau et supprimer la formation dupliquée | Î)   |

L'onglet Chapitres permet d'entrer dans les formations et de changer l'ordre des chapitres grâce aux flèches sous l'onglet Position :

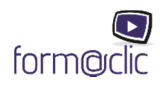

| Formation à la première intervention et à | l'évacuatio | on                      |
|-------------------------------------------|-------------|-------------------------|
| La formation a été dupliquée avec succès. |             |                         |
| Informations Chapitres                    |             |                         |
|                                           |             | Ajouter un chapitre     |
| Chapitres                                 | Position    | Actions                 |
| Première intervention                     | * ^ ~ *     | • • • • •               |
| Évacuation                                | * * *       | • A C C                 |
| Scénarios pédagogiques                    | * * *       | • • • •                 |
| Outils                                    | * * *       | • • • • •               |
| Extraits de "Face au risque"              | * ^ ~ *     | □ ▲ ♂ 41 <b>1</b>       |
| Textes réglementaires                     | * ^ ~ *     | о да С Ф <mark>в</mark> |
| Bibliographie                             | * ^ ~ *     | • • • • •               |
| Crédits                                   | * ~ ~ *     | D & C & D               |

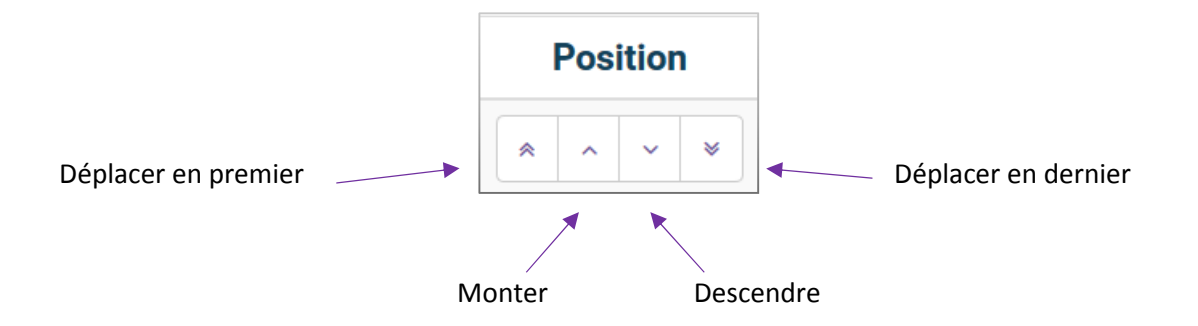

Cliquez sur le nom des chapitres pour afficher son contenu.

Deux onglets apparaissent :

Informations : pour changer le titre du chapitre et l'image de couverture ;

Diapositives : pour afficher, changer l'ordre ou ajouter des diapositives.

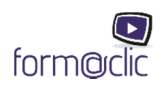

| Première intervention<br>Formations / Formation à la première Intervention et à l'évacuation |                       |  |  |
|----------------------------------------------------------------------------------------------|-----------------------|--|--|
| Informations Diap                                                                            | positives             |  |  |
| Titre *                                                                                      | Première intervention |  |  |
| Image de couverture @                                                                        |                       |  |  |
|                                                                                              | 🛱 Retirer 🖆 Parcourir |  |  |

| Première intervention<br>Formations / Formation à la première intervention et à l'évacuation |          |                         |
|----------------------------------------------------------------------------------------------|----------|-------------------------|
| Informations Diapositives                                                                    |          |                         |
|                                                                                              |          | Ajouter une diapositive |
| Diapositives                                                                                 | Position | Actions                 |
| Première intervention                                                                        | * ^ ~ *  | D C 4 1                 |
| Le triangle du feu                                                                           | * * *    | D C 4 📋                 |
| Comburant                                                                                    | * ^ ~ *  | D 🕜 🖞 🔒                 |
| Les causes d'incendie                                                                        | * * *    | D @ @                   |
| Classes de feu 1/4                                                                           | * ~ * *  | D @ 4 1                 |
| Classes de feu 2/4                                                                           | * ~ ~ *  | D C 4 D                 |
| Classes de feu 3/4                                                                           | * * *    | D C 4 1                 |

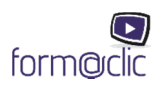

#### Ajouter une diapositive dans un chapitre

Bouton Ajouter une diapositive

Vous arrivez sur une interface qui vous propose plusieurs types de gabarits pour construire votre diapositive. Vous choisissez le gabarit en fonction de votre besoin. Par exemple, vous souhaitez ajouter un exercice pratique sous forme de 4 questions/ réponses, choisissez le dernier gabarit, puis enregistrez.

| litre *   |           |                                                                                                    |              |                 |             |
|-----------|-----------|----------------------------------------------------------------------------------------------------|--------------|-----------------|-------------|
| Gabarit * | Vide      |                                                                                                    | HTML         |                 | ander ander |
|           | datan et  | II         III           IN         III           IN         III           III         III           III         III           III         III | Sol 1 Solare | Section 4 comme | last as int |
|           | Secure of | tran a tran a                                                                                                    |              |                 |             |
|           | 3         | Darters) Darters                                                                                                    |              |                 |             |
|           |           |                                                                                                    |              |                 |             |

Remplissez les champs des 4 questions, enregistrez et visualisez votre diapositive. La diapositive créée apparaît à la suite des autres dans le chapitre. Vous pouvez la visualiser en retournant dans la formation à l'endroit où vous avez créé la diapositive.

| Question #1         |                           |                                  |                           |  |
|---------------------|---------------------------|----------------------------------|---------------------------|--|
| Étape               | Bulle numérotée apparaisr | ant dans le coin supérieur gauci | he de la zone de réponse. |  |
| Question            |                           |                                  |                           |  |
| Titre de la réponse |                           |                                  |                           |  |
| Couleur du titre    |                           |                                  |                           |  |
| Réponse             | * * × Q 0                 |                                  | ∃∃ ≣ ⊒ ⊒ <b>≣</b> • ∘     |  |
|                     |                           |                                  |                           |  |
|                     |                           |                                  |                           |  |
|                     |                           |                                  |                           |  |
|                     |                           |                                  |                           |  |
|                     |                           |                                  |                           |  |

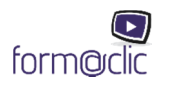

#### Ajouter un chapitre au support pédagogique

| Formation à la première intervention et à | l'évacuatio | 'n                  |
|-------------------------------------------|-------------|---------------------|
| Informations Chapitres                    |             | Ajouter un chapitre |
| Chapitres                                 | Position    | Actions             |
| Première intervention                     | * ^ ~ *     | • • • • •           |
| Évacuation                                | * * *       | 🗖 🛦 🕫 🖞 💼           |
| Scénarios pédagogiques                    | × × ×       | • • • •             |

Sur la page listant les formations, cliquez sur l'icône afficher les chapitres 🛛 📥 puis sur . Nommez votre chapitre puis enregistrez-le.

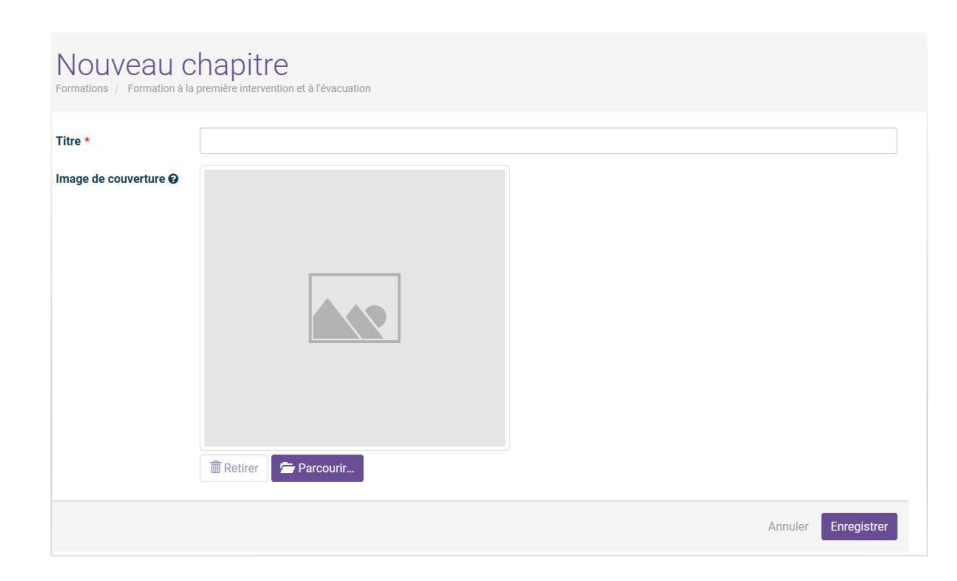

Le nouveau chapitre créé apparaît à la suite des autres.

Cliquez sur votre nouveau chapitre pour ajouter des diapositives.

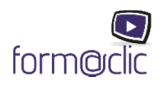

Ajouter un chapitre

## Ajouter un support pédagogique

Sur la page d'accueil, cliquez sur le bouton

Ajouter un support pédagogique

| Nouveau s<br>Supports pédagogiques             | support pédagogique                                                                                                    |
|------------------------------------------------|----------------------------------------------------------------------------------------------------|
| Titre *<br>Sous-titre<br>Image de couverture Ø |                                                                                                    |
|                                                |                                                                                                    |
| Visibilité                                     | Reture Prove Parcount     Prove Parcount     Une formation publique sera visible par tous les membres de votre groupe. |
|                                                | Annuler Enregistrer                                                                                                    |

Entrez dans votre formation ainsi créée grâce au bouton et des diapositives.

modifiez puis créez des chapitres

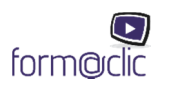